# **.::**SevOne

# **AWS Quick Start Guide**

17 August 2023 IBM SevOne NPM Version 6.6.0 Document Version 6.6.0.0

# Table of Contents

| 1 About                                                | 2  |
|--------------------------------------------------------|----|
| 2 Device Creation                                      | 3  |
| 3 Required Infrastructure In AWS                       | 4  |
| 4 Deploy With Terraform                                | 5  |
| 4.1 Create a role for Terraform to use                 | 5  |
| 4.2 Run Terraform to deploy AWS resources              | 6  |
| 5 Enable AWS Plugin                                    | 8  |
| 6 Create TopN View In SevOne NMS To View AWS Resources | 9  |
| 7 OOTB Reports                                         | 10 |
| 8 Update AWS Infrastructure                            | 11 |
| 8.1 Update a role for Terraform to use                 | 11 |
| 8.2 Run Terraform to deploy AWS resources              | 11 |
| 9 Appendix                                             | 12 |
| 9.1 Deploy AWS Resources using AWS Console             | 12 |
| 9.2 Create a Role via AWS Console for Terraform to use | 16 |

#### SevOne Documentation

All documentation is available from the IBM SevOne Support customer portal.

© Copyright International Business Machines Corporation 2023.

All right, title, and interest in and to the software and documentation are and shall remain the exclusive property of IBM and its respective licensors. No part of this document may be reproduced by any means nor modified, decompiled, disassembled, published or distributed, in whole or in part, or translated to any electronic medium or other means without the written consent of IBM.

IN NO EVENT SHALL IBM, ITS SUPPLIERS, NOR ITS LICENSORS BE LIABLE FOR ANY DAMAGES, WHETHER ARISING IN TORT, CONTRACT OR ANY OTHER LEGAL THEORY EVEN IF IBM HAS BEEN ADVISED OF THE POSSIBILITY OF SUCH DAMAGES, AND IBM DISCLAIMS ALL WARRANTIES, CONDITIONS OR OTHER TERMS, EXPRESS OR IMPLIED, STATUTORY OR OTHERWISE, ON SOFTWARE AND DOCUMENTATION FURNISHED HEREUNDER INCLUDING WITHOUT LIMITATION THE WARRANTIES OF DESIGN, MERCHANTABILITY OR FITNESS FOR A PARTICULAR PURPOSE, AND NONINFRINGEMENT.

IBM, the IBM logo, and SevOne are trademarks or registered trademarks of International Business Machines Corporation, in the United States and/or other countries. Other product and service names might be trademarks of IBM or other companies. A current list of IBM trademarks is available on ibm.com/trademark.

# 1 About

SevOne's AWS plugin allows you to collect devices, metadata, and metrics from the AWS environment right out-of-the-box. The plugin makes use of AWS CloudWatch metric streams for overtime data as well as for API calls for metadata enrichment. The AWS plugin allows you to monitor multiple different AWS accounts and regions.

# 2 Device Creation

SevOne NMS is configured, by default, to regularly call AWS APIs to retrieve information about the devices and then, automatically create devices for each AWS resource.

# 3 Required Infrastructure in AWS

To monitor an AWS account, the following necessary infrastructure in AWS must be configured.

- Collector Role ARN
- SQS Queue
- Metric Stream
- Firehose
- S3 Bucket

This infrastructure is used to collect metrics for your AWS environment and make them available to SevOne NMS. Ensure that this is configured before continuing with the AWS plugin.

(i) AWS Infrastructure can be set up in two ways: *Terraform or AWS management console*. Terraform is the **recommended** way that we will explain in details below. Please refer to section *Appendix* > Deploy AWS Resources using AWS Console to learn how to setup via AWS management console.

# 4 Deploy with Terraform

Terraform is the recommended way to configure the AWS resources. This allows for the quickest startup time while ensuring that resources are configured exactly as intended. To deploy and configure the required resources, a set of Terraform files can be found in **/opt/SevOne-aws-collector/terraform** directory. In order to run the Terraform files to create the resources, a role has been defined to maintain a least privileged posture. Let's refer to this role as *Infrastructure Role*.

#### 4.1 Create a role for Terraform to use

- A role can be created in two ways: Terraform or AWS management console. Terraform is the recommended way that we will explain in details below. Please refer to section Appendix > Create a Role via AWS Console for Terraform to use to learn how to create a role via AWS management console.
  - 1. Using **ssh**, log in to SevOne NMS appliance as **root**.

S <mark>ssh</mark> root@<NMS appliance>

- 2. Change directory to /opt/SevOne-aws-collector/terraform/envs/infrastructure\_role.
- 3. Update the following values in terraform.tfvars.

| <ul> <li>Variable prefix must be</li> <li>between 1 and</li> <li>contain only lo</li> <li>start and end v</li> </ul>                                                                                                    | 20 characters<br>wercase letters, digits, or hyphens<br>⁄ith letters or digits                                                                                    |
|----------------------------------------------------------------------------------------------------|----------------------------------------------------------------------------------------------------|
| account_id = <y0<br>collector_user_arn = <u<br>prefix = <p1< td=""><td>UR AWS ACCOUNT NUMBER&gt;<br/>ER ARN THAT WILL BE ABLE TO ASSUME THE ROLE&gt;<br/>EFIX TO UNIQUELY IDENTIFY RESOURCES&gt;</td></p1<></u<br></y0<br> | UR AWS ACCOUNT NUMBER><br>ER ARN THAT WILL BE ABLE TO ASSUME THE ROLE><br>EFIX TO UNIQUELY IDENTIFY RESOURCES>                                                    |
|                                                                                                    |                                                                                                    |
| Empty 'terraform.tfvar<br>## Your 12 digit AWS acc                                                                                                    | s' file published with examples in comments                                                                                                    |
| Empty 'terraform.tfvar<br>## Your 12 digit AWS acc<br># account_id<br>## AWS IAM User ARN that<br># collector_user_arn                                                                                                    | s' file published with examples in comments  Nount number = 012345678901  will be used to run the collector = "arn:aws:iam::012345678901:user/person@company.com" |

4. Set the following environment variables.

export AWS\_ACCESS\_KEY\_ID="mykey"
export AWS\_SECRET\_ACCESS\_KEY="mysecret"
export AWS\_REGION="us-east-1"

#### 5. Apply the terraform files.

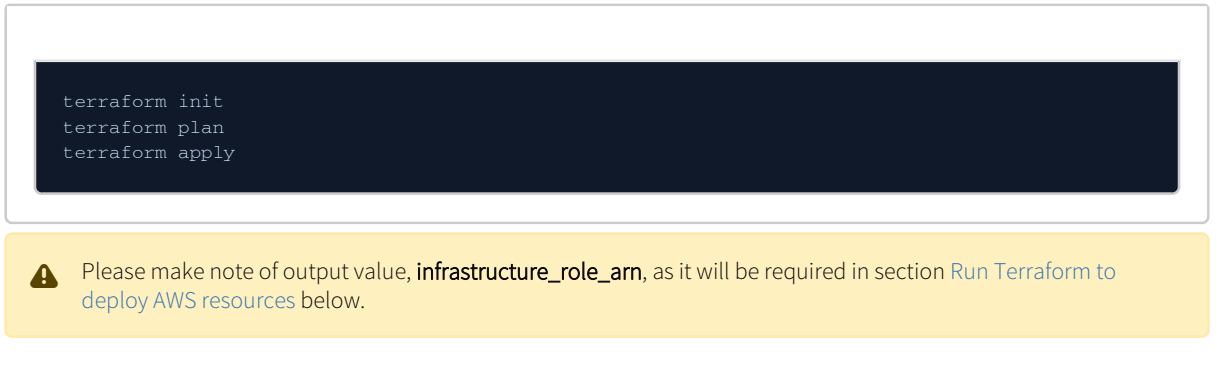

# 4.2 Run Terraform to deploy AWS resources

1. Using **ssh**, log in to SevOne NMS appliance as **root**.

\$ ssh root@<NMS appliance>

- 2. Change directory to /opt/SevOne-aws-collector/terraform/envs/collector\_infrastructure.
- 3. Update the following values in terraform.tfvars.

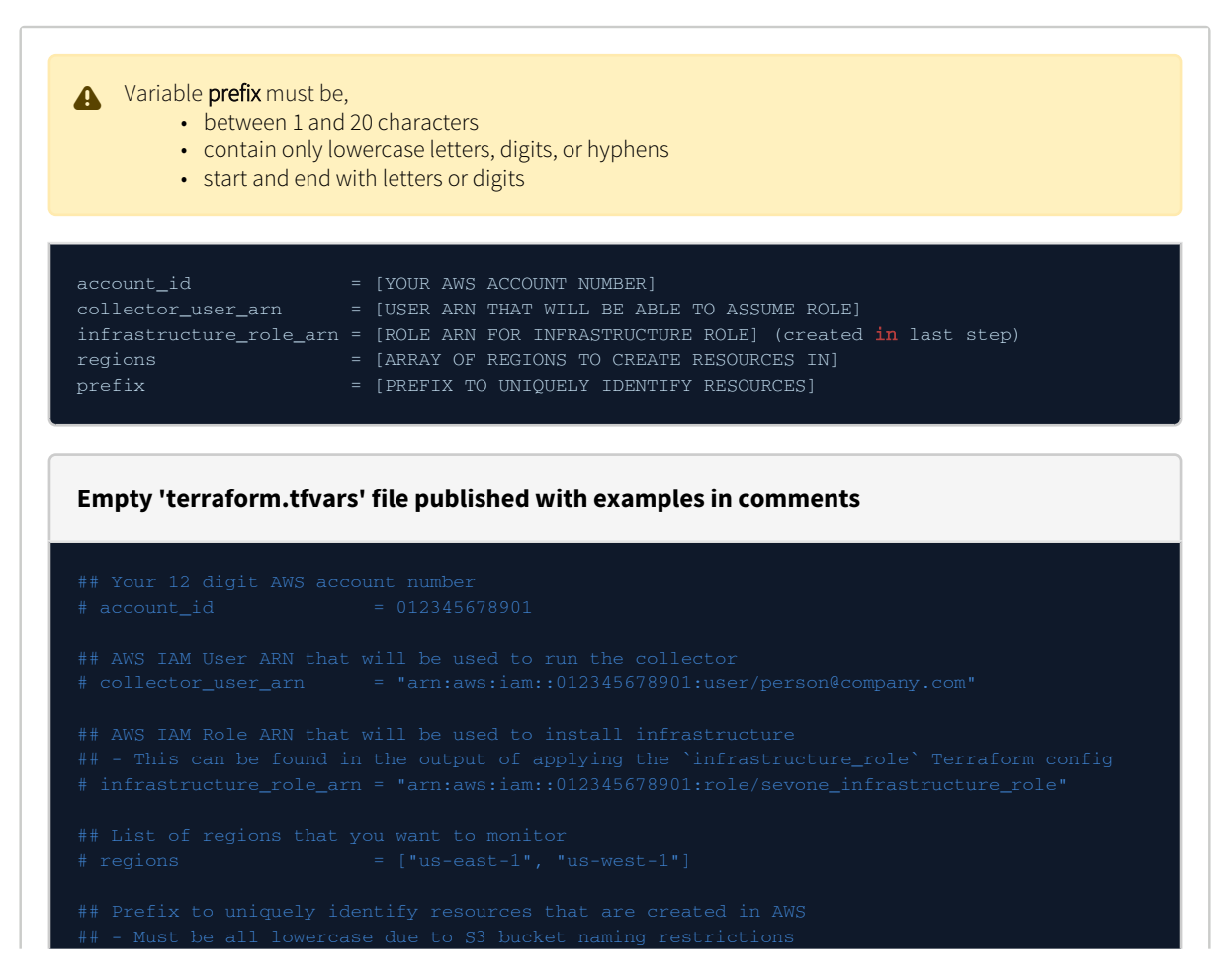

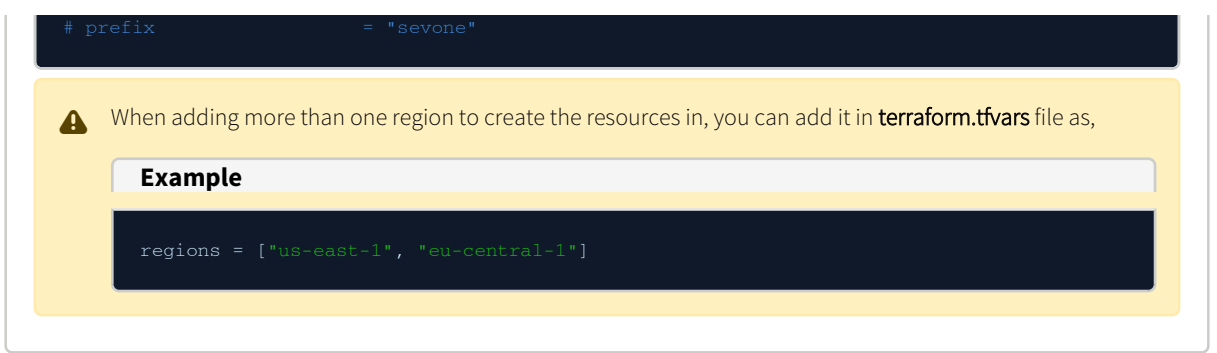

4. Apply the terraform files.

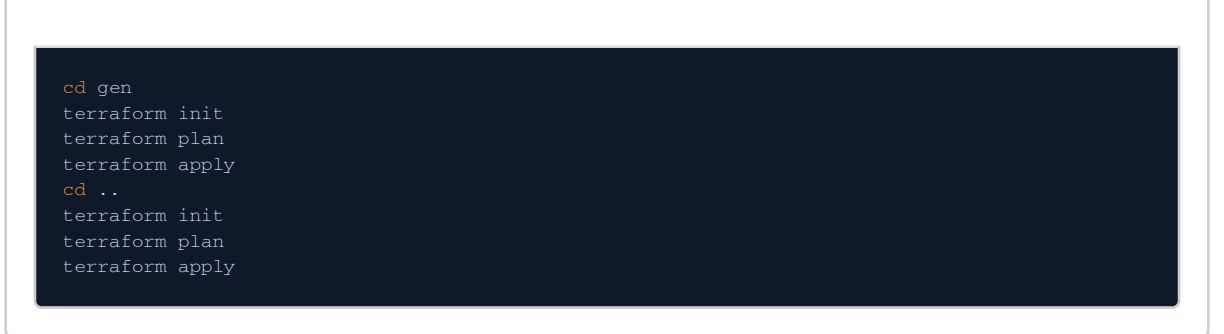

5. Details from the following output will be required to create a device in SevOne NMS.

- a. account\_id
- b. collector\_role\_arn
- c. sqs\_queue
- d. regions

# 5 Enable AWS Plugin

Execute the following steps to monitor an AWS account. This will automatically create devices and collect metrics for various AWS resources within selected regions for that account.

- 1. To access the Device Manager from the navigation bar, click the **Devices** menu and select **Device Manager**.
- 2. Either add a device with the AWS plugin or edit an existing device to enable the AWS plugin.
  - Click Add Device to display the New Device page.
  - Click the wrench icon under the Actions column to display the Edit Device page.
- 3. Click the plugin drop-down. By default, it is set to SNMP. Select AWS.

| AWS Capable: 🗹                                                                       |            |                                                                                                    |                                                                  |             |               |
|--------------------------------------------------------------------------------------|------------|----------------------------------------------------------------------------------------------------|------------------------------------------------------------------|-------------|---------------|
| Account ID: 7 [<br>Access Key ID: 7 [<br>Secret Access Key: 7 [                      |            |                                                                                                    |                                                                  |             |               |
| SQS Queue: 🕜 🛛 [<br>Collector Role ARN: 🕜 [                                          |            |                                                                                                    |                                                                  |             |               |
| North America                                                                        | Africa     | Asia Pacific                                                                                                    | Europe                                                           | Middle East | South America |
| us-east-1         us-east-2         us-west-1         us-west-2         ca-central-1 | af-south-1 | ap-east-1<br>ap-northeast-1<br>ap-northeast-2<br>ap-northeast-3<br>ap-south-1<br>ap-southeast-1<br>ap-southeast-2 | eu-central-1 eu-west-1 eu-west-2 eu-west-3 eu-north-1 eu-south-1 | me-south-1  | sa-east-1     |

- 4. Select the AWS Capable check box.
- 5. In the Account ID field, enter the ID of the account you want to monitor and collect data from.
- 6. In the Access Key ID field, enter the access key ID created for monitoring this account. For additional details, please refer to https://docs.aws.amazon.com/IAM/latest/UserGuide/id\_credentials\_access-keys.html.
- 7. In the Secret Access Key field, enter the secret access key created for monitoring this account. For additional details, please refer to https://docs.aws.amazon.com/IAM/latest/UserGuide/id\_credentials\_access-keys.html.
- 8. In the **SQS Queue** field, enter the SQS Queue name that AWS plugin will listen to for metric stream events. For additional details, please refer to section Required Infrastructure in AWS.
- 9. In the **Collector Role ARN** field, enter the ARN of the IAM role that the collector will assume. For additional details, please refer to section Required Infrastructure in AWS.
- 10. Select / deselect the column headers or AWS region codes you want to collect data from.
  - a. Select or deselect a column header (for example, North America) to enable or disable collection for all regions underneath that header.
  - b. Select or deselect an AWS region code (for example, us-east-1) to enable or disable collection for that region.
- 11. Click Save As New to save the current changes as a New Device, or click Save to confirm the changes in the Edit Device page.
- 12. When the desired changes have been saved, click the **Cancel** button to return to the **Device Manager** page.

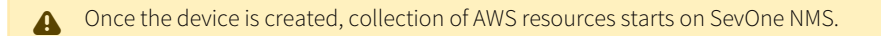

# 6 Create TopN View in SevOne NMS to view AWS Resources

SevOne NMS contains a package with AWS-specific TopN views. To import, execute the following command.

\$ SevOne-import --file /opt/SevOne-aws-collector/topn.spk

The import will fail unless the AWS collector has run successfully at least once.

# 7 OOTB Reports

The following out-of-the-box (OOTB) reports are available as part of SevOne Data Insight 6.5 and above.

- AWS Direct Connect report showing AWS Direct Connect inventory and network performance.
- AWS EC2 Report- report showing AWS EC2 inventory, CPU, disk, and network performance.
- AWS NAT Gateway report showing AWS NAT Gateway inventory, throughput and connection statistics.
- AWS S3 Report report showing AWS S3 inventory and bucket statistics.
- AWS Transit Gateways report showing AWS Transit Gateway inventory, network traffic, and drops.

# 8 Update AWS Infrastructure

SevOne NMS v6.6.0 supports more AWS resources to be monitored than v6.5.x. If you would like to monitor these newly supported AWS resources, please follow the steps below to update your AWS Infrastructure after an SevOne NMS upgrade from v6.5.x to v6.6.0.

#### 8.1 Update a role for Terraform to use

1. Using ssh, log in to SevOne NMS appliance as root.

\$ ssh root@<NMS appliance>
2. Change directory to /opt/SevOne-aws-collector/terraform/envs/infrastructure\_role.
3. Apply the terraform files.

 terraform init

 terraform plan

 terraform apply

Please make note of output value, infrastructure\_role\_arn, as it will be required in section Run Terraform to deploy AWS resources below.

### 8.2 Run Terraform to deploy AWS resources

1. Using ssh, log in to SevOne NMS appliance as root.

\$ ssh root@<NMS appliance>

- 2. Change directory to /opt/SevOne-aws-collector/terraform/envs/collector\_infrastructure.
- 3. Apply the terraform files.

| cd gen          |  |  |
|-----------------|--|--|
| terraform init  |  |  |
| terraform plan  |  |  |
| terraform apply |  |  |
| cd              |  |  |
| terraform init  |  |  |
| terraform plan  |  |  |
| terraform apply |  |  |
|                 |  |  |

# 9 Appendix

# 9.1 Deploy AWS Resources using AWS Console

AWS console allows you to create the AWS resource using the AWS console. While it is recommended to use Terraform, this is a viable option when that is not possible.

# 9.1.1 Create a Metric Stream

1. Navigate to CloudWatch > Metric Streams.

| aws Services Q Search                                              | [Option+S]                                            |
|--------------------------------------------------------------------|-------------------------------------------------------|
| CloudWatch ×<br>Favorites and recents                              | CloudWatch > Metric Streams Metric streams Monitoring |
| Dashboards<br>► Alarms ▲ 0 ⊙ 0 ⊙ 0                                 | Metric streams (1) Info                               |
| <ul> <li>Metrics</li> <li>All metrics</li> <li>Explorer</li> </ul> | Q Find by name Name                                   |
| Streams                                                            | C cloudmon-scaletest-metric-stream                    |
| X-Ray traces     Events     Application monitoring New             |                                                       |
| Insights                                                           |                                                       |
| Settings <u>New</u><br>Getting Started                             |                                                       |

- 2. Click Create metric stream to launch the wizard.
- 3. Select the following namespaces.
  - a. AWS/EC2
  - b. AWS/S3
  - c. AWS/NATGateway
  - d. AWS/TransitGateway
  - e. AWS/DX
  - f. AWS/EBS
  - g. AWS/NetworkELB
  - h. AWS/VPN
- 4. Select Quick S3 setup check box.

| Metrics to be                                                 | streamed Info                                                                                                    |
|---------------------------------------------------------------|----------------------------------------------------------------------------------------------------|
| Select namespac                                               | es you wish to stream                                                                                                    |
| <ul> <li>All names<br/>Stream 21 n<br/>automatical</li> </ul> | amespaces. All metrics will start streaming y. Selected namespaces. Only metrics in those namespaces will start streaming automatically. |
| Select namespac                                               | es<br>iple namespaces to include in this metric stream.                                                                                  |
| Q Select name                                                 | space                                                                                                    |
| AWS/VPN 🗙                                                     | AWS/NetworkELB X AWS/EBS X AWS/TransitGateway X AWS/NATGateway X                                                                         |
|                                                               |                                                                                                    |
| <ul> <li>Select me</li> </ul>                                 | rics for the metric stream - optional Info                                                                                               |
| Select me  Configuratio  Select configurat                    | rics for the metric stream - optional Info  Info  ion option Kinesis Data Eirebose to stream your metrics to the final destination       |

- 5. Rename the metric stream.
- 6. Click Create metric stream to complete the configuration.

### 9.1.2 Set up S3 Event Notifications

In https://docs.aws.amazon.com/AmazonS3/latest/userguide/ways-to-add-notification-config-to-bucket.html, follow steps 1. and 3a. to send all object create events to the SQS queue.

## 9.1.3 Create a Collector Role

Create a IAM role for the AWS plugin to use with the following policies.

# 9.1.3.1 Policy 'aws\_collector\_directconnect\_policy'

9.1.3.2 Policy 'sevone\_collector\_cloudwatch\_policy'

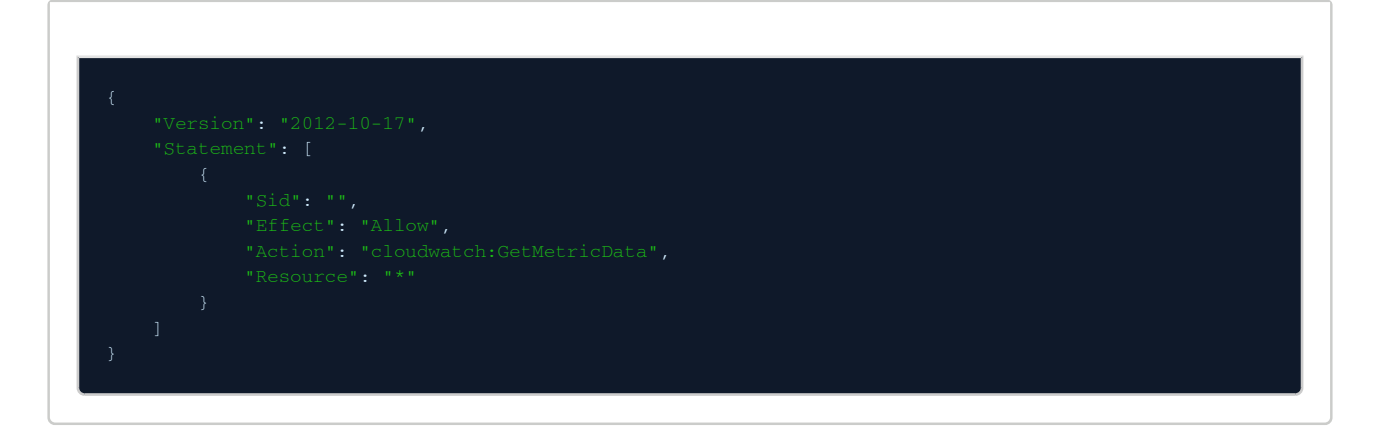

9.1.3.3 Policy 'sevone\_collector\_ec2\_policy'

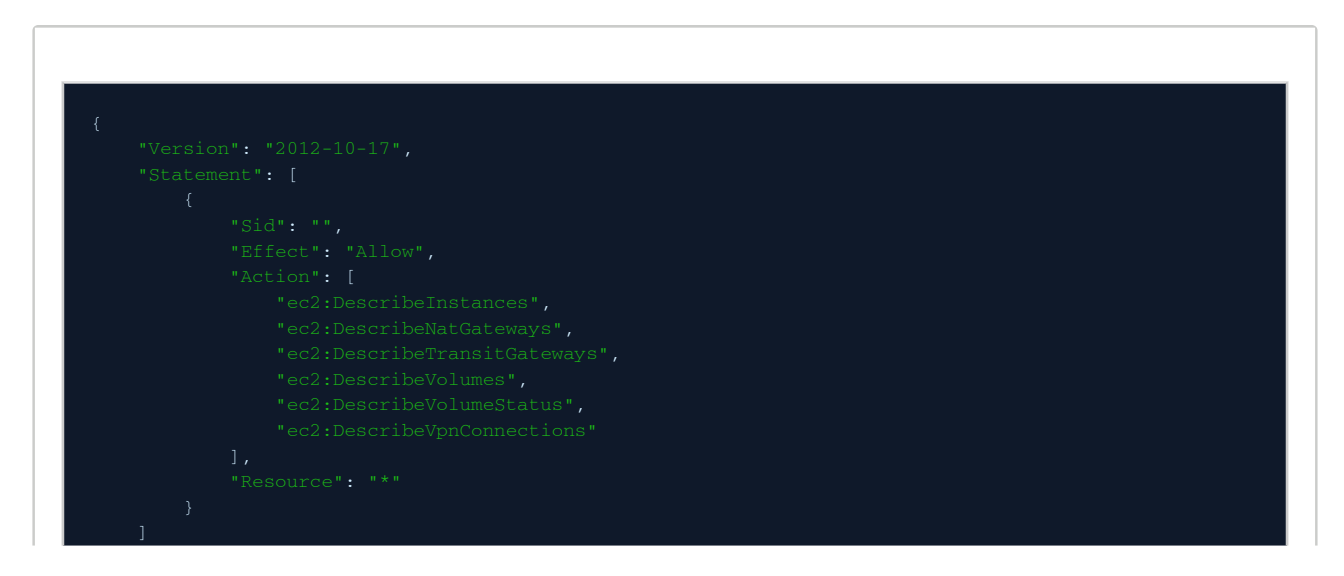

9.1.3.4 Policy 'sevone\_collector\_elasticloadbalancing\_policy'

9.1.3.5 Policy 'sevone\_collector\_s3\_policy'

| ], |  |  |
|----|--|--|
|    |  |  |
|    |  |  |
|    |  |  |
|    |  |  |

9.1.3.6 Policy 'sevone\_collector\_sqs\_policy'

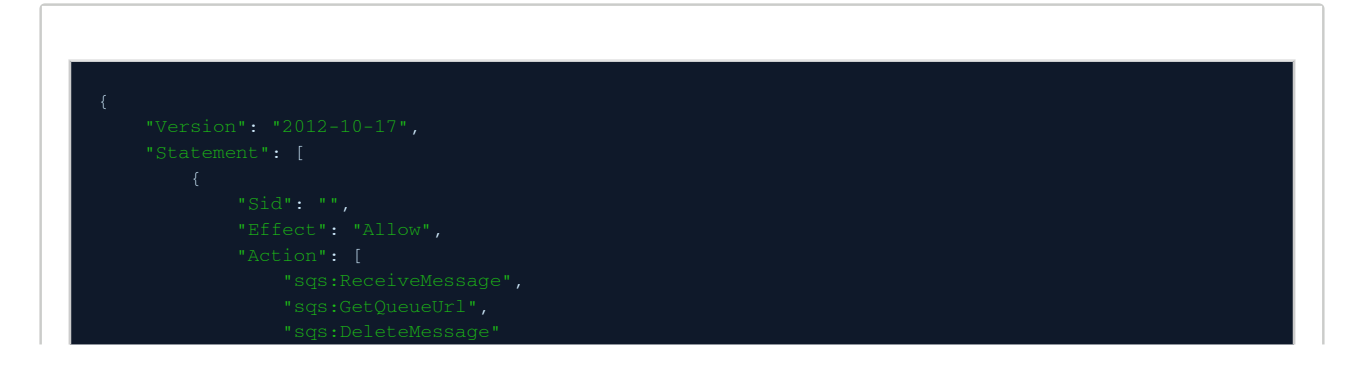

|   | 1,              |
|---|-----------------|
|   | "Resource": "*" |
| } |                 |
| ] |                 |
| } |                 |
|   |                 |
|   |                 |

9.2 Create a Role via AWS Console for Terraform to use

- 1. To create a new role,
  - a. from Services menu, select IAM.
  - b. select Roles from Access management menu.
  - c. select Create role.

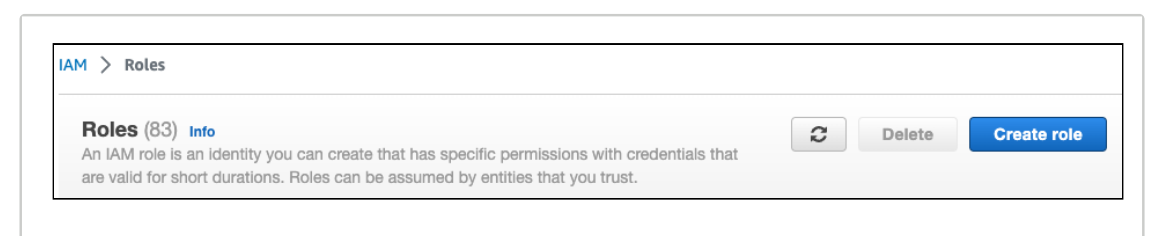

2. Allow Trust from This account.

| <ul> <li>AWS service</li> <li>Allow AWS services like</li> <li>EC2, Lambda, or others to</li> <li>perform actions in this</li> <li>account.</li> </ul> | • AWS account<br>Allow entities in other AWS<br>accounts belonging to you<br>or a 3rd party to perform<br>actions in this account. | Web identity<br>Allows users federated by<br>the specified external web<br>identity provider to assume<br>this role to perform actions<br>in this account. |
|----------------------------------------------------------------------------------------------------|----------------------------------------------------------------------------------------------------|----------------------------------------------------------------------------------------------------|
| SAML 2.0 federation<br>Allow users federated with<br>SAML 2.0 from a corporate<br>directory to perform actions<br>in this account.                     | Create a custom trust<br>policy to enable others to<br>perform actions in this<br>account.                                         |                                                                                                    |
| n AWS account                                                                                                    |                                                                                                    |                                                                                                    |

3. Add policies.

#### Example

#### AWS Quick Start Guide

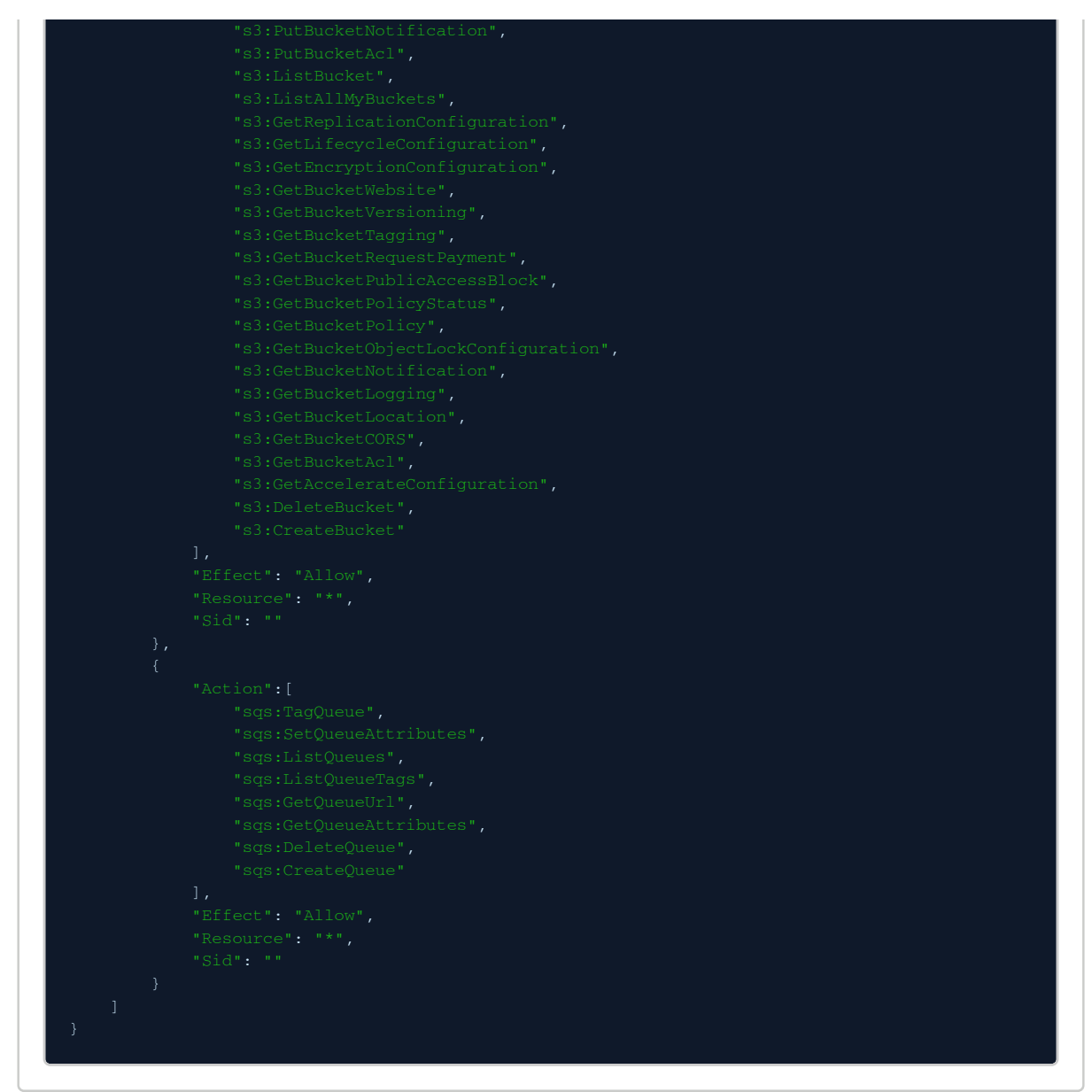

#### 4. Finish the Creation Wizard.

- 5. Allow Terraform to assume the newly created role.
  - a. Browse to IAM > Roles > Your newly created role > copy the ARN value.
  - b. Also, select Trust Relationships.
  - c. Ensure that the user for Terraform has permissions to assume the role.

| ▲   | Replace <b>\${ACCOUNT_ID}</b> and <b>\${USERNAME}</b> with real values. |
|-----|-------------------------------------------------------------------------|
| Exa | ample                                                                   |
| {   | "Version": "2012-10-17",<br>"Statement": [                              |

### AWS Quick Start Guide

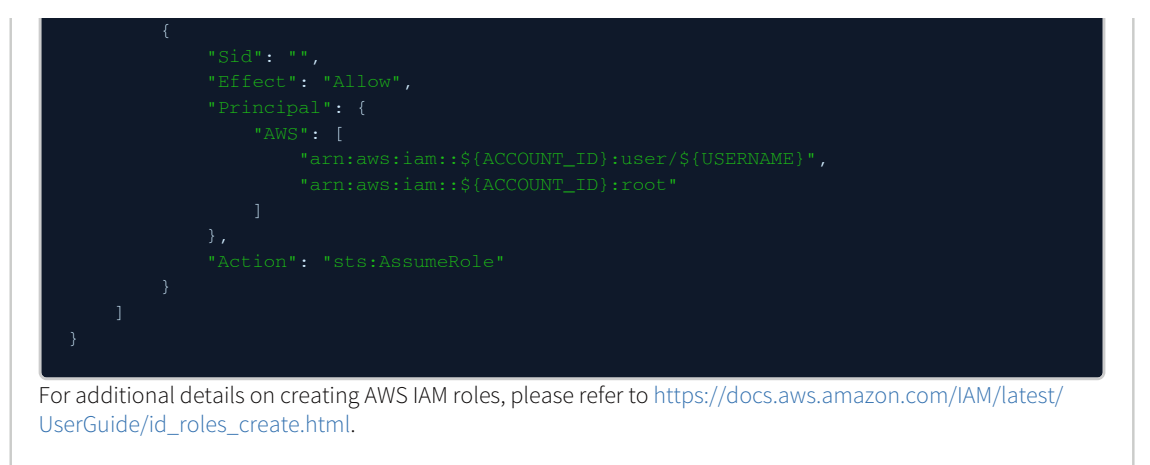